# How to configure DIGI CONNECTWAN cellular modems with IDEC PLC for remote cellular connections

### Overview

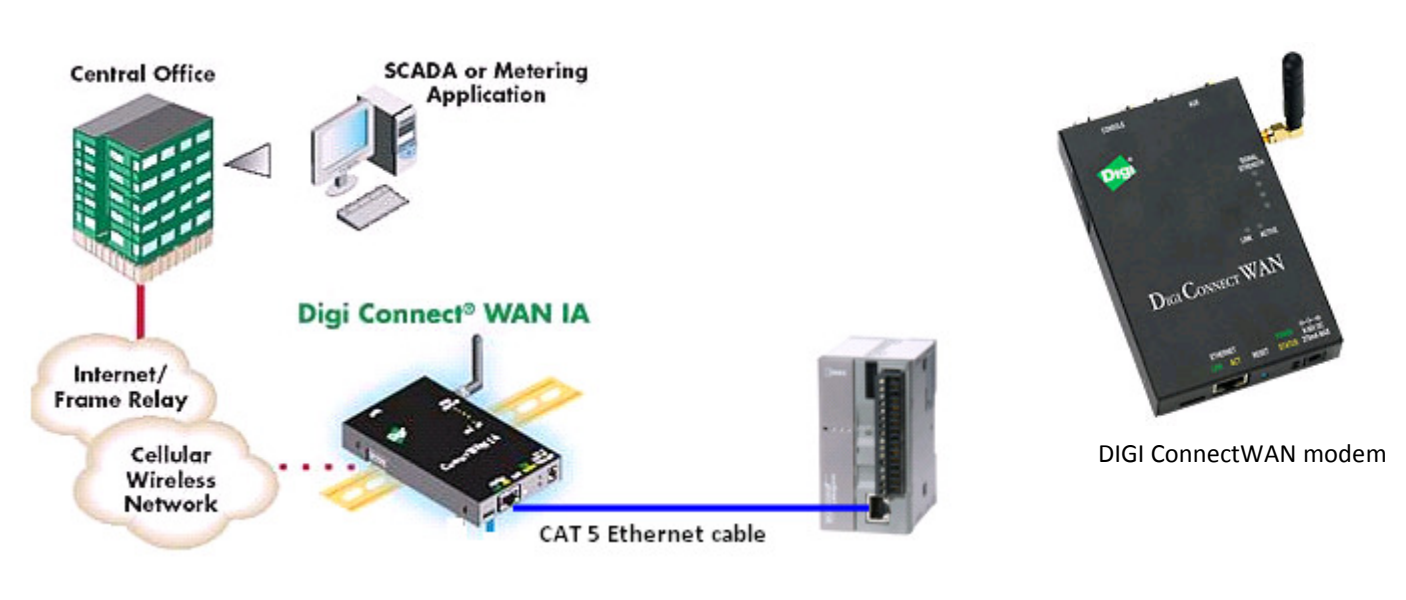

Basic system setup

DIGI Connect WAN products provide reliable wireless communications via GSM (GPRS/EDGE/HSDPA) or CDMA networks for connectivity to remote locations. They offer an easy and cost effective means of connecting virtually any remote location into the corporate IP network. They are ideal for use where wired networks are not feasible or where alternative network connections are required.

In this application notes, we'll show users how to configure the DIGI CONNECTWAN cellular modem with IDEC MicroSmart Pentra FC5A-D12% with embedded Ethernet port PLC and use WindLDR to remotely connect to the modem through cellular network.

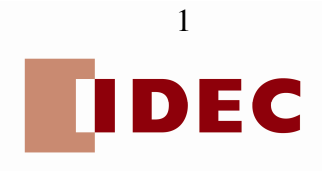

### Benefits

- Remote monitor, upload and download PLC programs
- Remote 24/7 monitoring of PLC data
- o Alarms conditions in the PLC can be sent to Email or cell phone through cellular network
- Use WindSRV or write your own application program to centrally monitor PLC status

### Parts Used

- 1 FC5A-D12K1E or FC5A-D12S1E MicroSmart Pentra CPU
- 1 DIGI CONNECTWAN GPRS cellular modem (in this application notes, we're using GPRS cellular modem part number DC-WAN-A101-A)
- 1 CAT 5 Ethernet cable

### Step 1: Provisioning the DIGI modem

NOTE: The DIGI cellular modem does NOT come provisioned and will require a cellular data plan from a cellular carrier such as AT&T, Verizon, Sprint, etc. Please make sure a data plan is already established with the service provider before proceed with the instructions below.

In this application notes, we are using the GSM GPRS modem and the SIM card with a static Mobile IP address is provided by AT&T.

1. Insert SIM card to the modem SIM slot

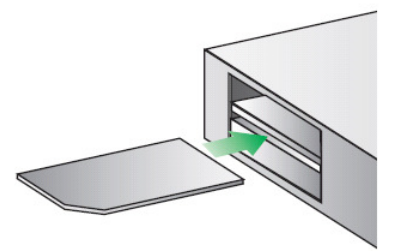

2. Connect antenna, power supply and Ethernet cable to your PC/laptop

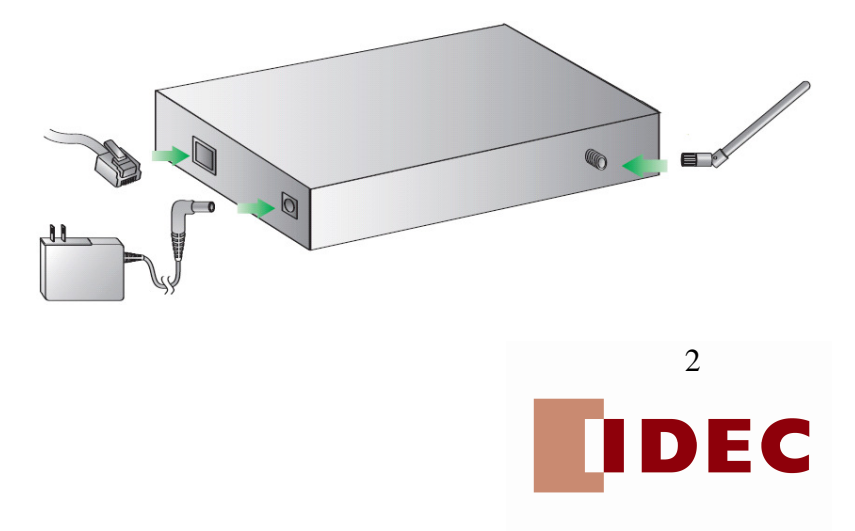

3. Open your web browser and enter the IP address 192.168.1.1 in the URL address bar

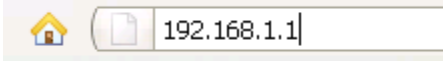

**NOTE:** The DIGI ConnectWAN has DHCP server enabled by default. In order to discover the DIGI device, make sure your host computer is set up to obtain IP addresses automatically. Also ensure all firewall software is temporarily disabled

4. From the web interface, under Configuration, click (a) "Mobile" (b) enter your service provider name and connection parameters and (c) click "Apply"

**NOTE:** Please do NOT use the settings in the illustration below but your own settings provided by your service provider

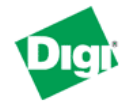

### Connect WAN VPN Configuration and Management

| Home                                                             | Mobile Configuration                                                                                                    |  |  |  |
|------------------------------------------------------------------|----------------------------------------------------------------------------------------------------|--|--|--|
| Configuration                                                    | ▼ Mobile Settings                                                                                                    |  |  |  |
| Mobile                                                           | Select the service provider, service plan, and connection settings used in connecting to the mobile network.                         |  |  |  |
| Serial Ports<br>Alarms                                           | These settings are provided by and can be retrieved from the service provider.                                                       |  |  |  |
| System<br>Remote Management                                      | Mobile Service Provider Settings                                                                                                    |  |  |  |
| Security<br>Position                                             | Service Provider: AT&T/Cingular Wireless (Blue Network)                                                                              |  |  |  |
| Applications<br>Python<br>RealPort                               | Custom Plan Name: i2gold                                                                                                    |  |  |  |
| Management                                                       | Mobile Connection Settings                                                                                                    |  |  |  |
| Serial Ports<br>Connections<br>Event Logging<br>Network Services | <ul> <li>Re-establish connection when no data is received for a period of time.</li> <li>Inactivity timeout: 3600 seconds</li> </ul> |  |  |  |
| Administration<br>File Management                                | Apply Set to Defaults                                                                                                    |  |  |  |

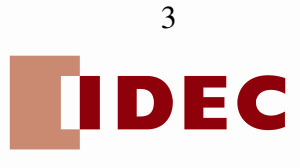

5. From the web interface, under Configuration click Network  $\rightarrow$  Network Service Settings. Under Enable Web Server (HTTP) make sure TCP Port 8080 is used. Click Apply.

| Home                                        | Network Configuration                         |           |      |                         |  |
|---------------------------------------------|-----------------------------------------------|-----------|------|-------------------------|--|
| Configuration                               | ▶ Ethernet IP Settings                        |           |      |                         |  |
| Mobile                                      | DHCP Server Settings                          |           |      |                         |  |
| Serial Ports<br>Alarms                      | <ul> <li>Network Services Settings</li> </ul> |           |      |                         |  |
| System<br>Remote Management                 | Enable Device Discovery (ADDP)                |           |      |                         |  |
| Security                                    | 🔽 Enable Encrypted RealPort                   | TCP Port: | 1027 | 🔲 Enable TCP Keep-Alive |  |
| Position                                    | 📃 Enable Line Printer Daemon (LPD)            | TCP Port: | 515  | Enable TCP Keep-Alive   |  |
| Applications<br>Python                      | 🗹 Enable RealPort                             | TCP Port: | 771  | Enable TCP Keep-Alive   |  |
| RealPort                                    | 📃 Enable Remote Login (rlogin)                | TCP Port: | 513  | Enable TCP Keep-Alive   |  |
| Management<br>Serial Ports                  | Enable Remote Shell (rsh)                     | TCP Port: | 514  | Enable TCP Keep-Alive   |  |
| Connections                                 | 🔽 Enable Network Management Protocol (SNMP)   | UDP Port: | 161  |                         |  |
| Event Logging<br>Network Services           | 🗹 Enable Secure Shell Server (SSH)            | TCP Port: | 22   | 🔲 Enable TCP Keep-Alive |  |
| Administration                              | Enable Telnet Server                          | TCP Port: | 23   | 🔲 Enable TCP Keep-Alive |  |
| File Management                             | Enable Web Server (HTTP)                      | TCP Port: | 8080 |                         |  |
| Management<br>Backup/Restore                | Enable Secure Web Server (HTTPS)              | TCP Port: | 443  |                         |  |
| Update Firmware<br>Factory Default Settings | Apply                                         |           |      |                         |  |
| System Information                          | Dynamic DNS Update Settings                   |           |      |                         |  |
| KEDOOT                                      | IP Filtering Settings                         |           |      |                         |  |
| Logout                                      |                                               |           |      |                         |  |

- 6. Under Network Configuration, click IP Forwarding Settings.
- 7. Assuming the FC5A-D12% CPU is configured with IP address 192.168.1.22, we'll configure the modem for communications using the following Ports.
  - Port 2101 WindLDR Maintenance Communications •
  - Port 502 Modbus Communications •
  - Port 80 Web Server .

Forward TCP/UDP/FTP connections from external networks to the following internal devices (you may configure up to 64 forwarding rules):

| Enable | Protocol | External<br>Port | Forward To<br>Internal<br>IP Address | Forward To<br>Internal<br>Port | Range<br>Port<br>Count |        |
|--------|----------|------------------|--------------------------------------|--------------------------------|------------------------|--------|
|        | тср      | 502              | 192.168.1.22                         | 502                            | 1                      | Remove |
|        | тср      | 80               | 192.168.1.22                         | 80                             | 1                      | Remove |
|        | тср      | 2101             | 192.168.1.22                         | 2101                           | 1                      | Remove |
|        | FTP 💌    | 0                | 0.0.0.0                              | 0                              | 1                      | Add    |

8. Click Apply.

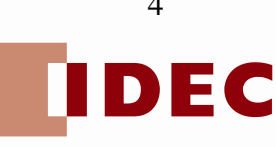

### Step 2: WindLDR software

- 1. Remove Ethernet cable from PC/laptop and connect it to the FC5A-D12% CPU.
- 2. Launch WindLDR software
- 3. In WindLDR, under Configuration, click Setup icon. Under Communication Settings, select Ethernet and change the "Time delay between packets" to 250 ms.

| Communica | tion Setting                                          | gs                    | ? 🗙          |  |  |
|-----------|-------------------------------------------------------|-----------------------|--------------|--|--|
| Serial    | Ethernet Port Settings                                |                       |              |  |  |
| Ethernet  | IP Address:                                           | 166 . 130 . 112 . 141 | Browse       |  |  |
| USB       | Port:                                                 | 2101                  |              |  |  |
|           | Timeout:                                              | 3000 📮 ms             |              |  |  |
|           | Retry:                                                | 1                     |              |  |  |
|           | PLC Network Setting <ul> <li>1:1</li> </ul>           |                       |              |  |  |
|           |                                                       |                       |              |  |  |
|           | © 1:N Network Number: 0<br>Ethernet Advanced Settings |                       |              |  |  |
|           |                                                       |                       |              |  |  |
|           | The maximum d                                         | ata size: 1           | 🔹 x 64 bytes |  |  |
|           | Time delay betv                                       | veen packets: 250     | 🖶 ms         |  |  |
|           | Communication Options                                 |                       |              |  |  |
|           | Use HGxG Pas                                          | s-Through             |              |  |  |

4. Under Configuration, click Connection Settings.

| MicroSmart Funct                  | ion Area | Settings                                      |            |           |  |
|-----------------------------------|----------|-----------------------------------------------|------------|-----------|--|
| Run/Stop Control<br>Memory Backup | 2        | Configure parameters for client and server co | nnections. |           |  |
| Input Configuration               | Mainte   | Maintenance Communication Server              |            |           |  |
| Communication Ports               | 🗷 Ena    | Enable Maintenance Communication Server       |            |           |  |
| Cartridana & Madulan              | Server   | Server Connections                            |            |           |  |
| Davias Cattings                   | No.      | Communication Mode                            |            |           |  |
| Jevice Settings                   | 1        | Modbus TCP Server (Slave)                     | TCP        | Configure |  |
| Program Protection                | 2        | Modbus TCP Server (Slave)                     | TCP        | Configure |  |
| elf Diagnostic                    | 3        | Unused                                        | TCP        |           |  |
| letwork Settings                  | 4        | Unused                                        | TCP        |           |  |
| -mail Settings                    | 5        | Unused                                        | TCP        |           |  |
| Vetwork Management                | 6        | Unused                                        | TCP        |           |  |
| Connection Settings               | 7        | Unused                                        | TCP        |           |  |
| Veb Server                        | 8        | Unused                                        | TCP        |           |  |
|                                   | Client   | Connections                                   |            |           |  |
|                                   | No.      | Communication Mode                            |            |           |  |
|                                   | 1        | Unused                                        | TCP        |           |  |
|                                   | 2        | Unused                                        | TCP        |           |  |
|                                   | 3        | Unused                                        | TCP        |           |  |

5

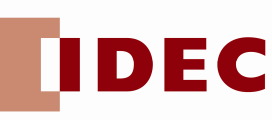

5. Under Maintenace Communication Server, click the **Configure** button. Change "Receive Timeout (ms):" to 2000.

| Maintenance Communic                           | ation Server 🔀              |
|------------------------------------------------|-----------------------------|
| Local Host Port No.:<br>Number of Connections: | 2101 <b>•</b><br>3 <b>•</b> |
| Receive Timeout (ms):                          | 2000 🔹                      |
| Restrict Access by IP Address:                 |                             |
| Allowed IP Address 1:                          | 0.0.0.0                     |
| Allowed IP Address 2:                          | 0.0.0.0                     |
| Allowed IP Address 3:                          | 0 : 0 : 0 : 0               |
| OK Cancel                                      | Default                     |

6. Construct a simple MOV instruction where a value of 500 is MOVE to destination device D8460.

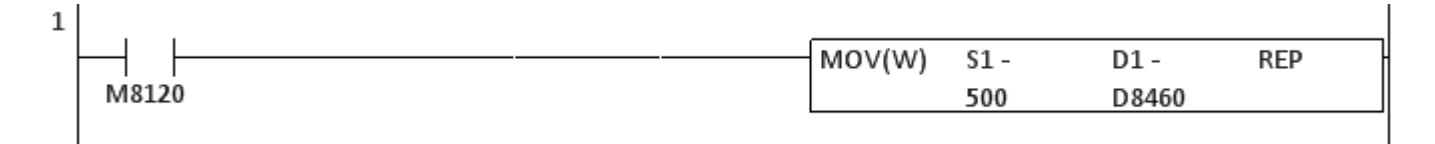

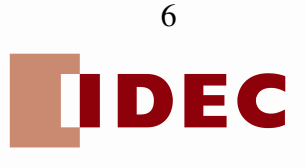